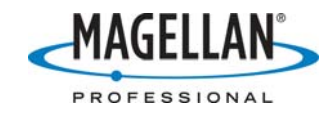

## Adding custom tools in GNSS Solutions

8 January 2007

The GNSS Solutions software installation includes a suite of tools, but additional custom tools can be added to the **Tools** drop-down menu and the **Workspace Utilities** pane.

1. Click on the **Tools** drop-down menu and select **Preferences**.

| GNSS Solutions                                                                                                    |                                                                                                    |                                                                         |                                              |         |                                                          |                                           |                                                          |              |                  |         |
|----------------------------------------------------------------------------------------------------|----------------------------------------------------------------------------------------------------|-------------------------------------------------------------------------|----------------------------------------------|---------|----------------------------------------------------------|-------------------------------------------|----------------------------------------------------------|--------------|------------------|---------|
| File Edit View Map Project Tools Window Help                                                                                                    |                                                                                                    |                                                                         |                                              |         |                                                          |                                           |                                                          |              |                  |         |
| Project<br>Import<br>Process<br>Adjustment                                                                                                    | Mission Planning (F2)<br>Geoids<br>Download<br>SurvCom<br>Internet Download<br>RINEX Converter<br>DSNP to RINEX<br>Win Comm                        | 8<br>IE                                                                 | nil - USA/Ì                                  | IAD 83/ | Texas (North C                                           | entral)- 2 - US F                         | eet<br>[USA/NA                                           | D83/Texas (I | North Central)~  | 2       |
| CAD<br>Export<br>Map<br>Utilities                                                                                                    | Interpo<br>Coordinate Systems<br>Test Transfo<br>Leap Seconds<br>Test Time<br>GNSS <u>A</u> ntenna                                                 | H                                                                       | LL04                                         | RYA07   | .002                                                     |                                           |                                                          |              | <sup>#</sup> sr  | -       |
|                                                                                                    | <u>C</u> ustomize                                                                                                    |                                                                         | LIC COM                                      |         |                                                          |                                           |                                                          |              |                  |         |
| Workbook.tbi - 1609-06 Lolon                                                                                                    | Preferences                                                                                                    | i Lentralj~z -                                                          | US Feet                                      |         | 1                                                        |                                           |                                                          | 1            |                  |         |
| Name Site                                                                                                    | Start_Time 1/2                                                                                                    | Time_Span                                                               | Sampling                                     | Dynamic | Antenna_Type                                             | Antenna_Height                            | Height_Type                                              |              |                  |         |
| M   BTERYA07.002   LL04     2   B1234A07.002   LL03     3   BMARKA07.002   LL01     4   BNEILA07.002   W001     5   BNEILJ07.002   BNEILJ07.002                                                                                                    | January 2 2007 09:00:56.00<br>January 2 2007 09:12:14.00<br>January 2 2007 09:33:32.00<br>January 2 2007 09:39:04.00<br>January 2 2007 10:07:04.00 | 01:38:08.00<br>01:20:34.00<br>00:45:48.00<br>00:05:12.00<br>00:05:18.00 | 2.00<br>2.00<br>2.00<br>2.00<br>2.00<br>2.00 |         | 110454<br>110454<br>110454<br>110454<br>110454<br>110454 | 5.528<br>6.562<br>5.256<br>6.562<br>6.562 | Vertical<br>Vertical<br>Vertical<br>Vertical<br>Vertical |              |                  |         |
| Kiles Points Control Positions Vectors Repeat vectors Loop Closure Control Tie Adjustment Analysis Image: Control Tie Adjustment Analysis Image: Control Tie Adjustment Analysis Image: Control Tie Adjustment Analysis Image: Control Tie Adjustment Analysis Image: Control Tie Adjustment Analysis Image: Control Tie Adjustment Analysis Image: Control Tie Adjustment Analysis Image: Control Tie Adjustment Analysis Image: Control Tie Image: Control Tie Control Tie Adjustment Analysis Image: Control Tie Image: Control Tie |                                                                                                    |                                                                         |                                              |         |                                                          |                                           |                                                          |              |                  |         |
|                                                                                                    |                                                                                                    |                                                                         |                                              |         |                                                          |                                           |                                                          |              |                  | Dist.   |
| Change preferences                                                                                                    |                                                                                                    |                                                                         |                                              |         |                                                          |                                           |                                                          |              |                  |         |
| 🐉 start 🔰 🗿 🙆 💋                                                                                                    | ତ @ ❷ ○ 🁋 💽 TR                                                                                                    | IUMP 🥥 GN                                                               | s 🤌                                          | 2 A     | - 🚺 Clie                                                 | 02 M., → 🕻                                | 🕽 bin 🛛 🥈                                                | Ado          | ¢ <b>¤@Ø</b> ;;; | 2:14 PM |

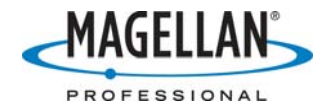

2. Verify that the **Data Management** box on the **General** tab is checked.

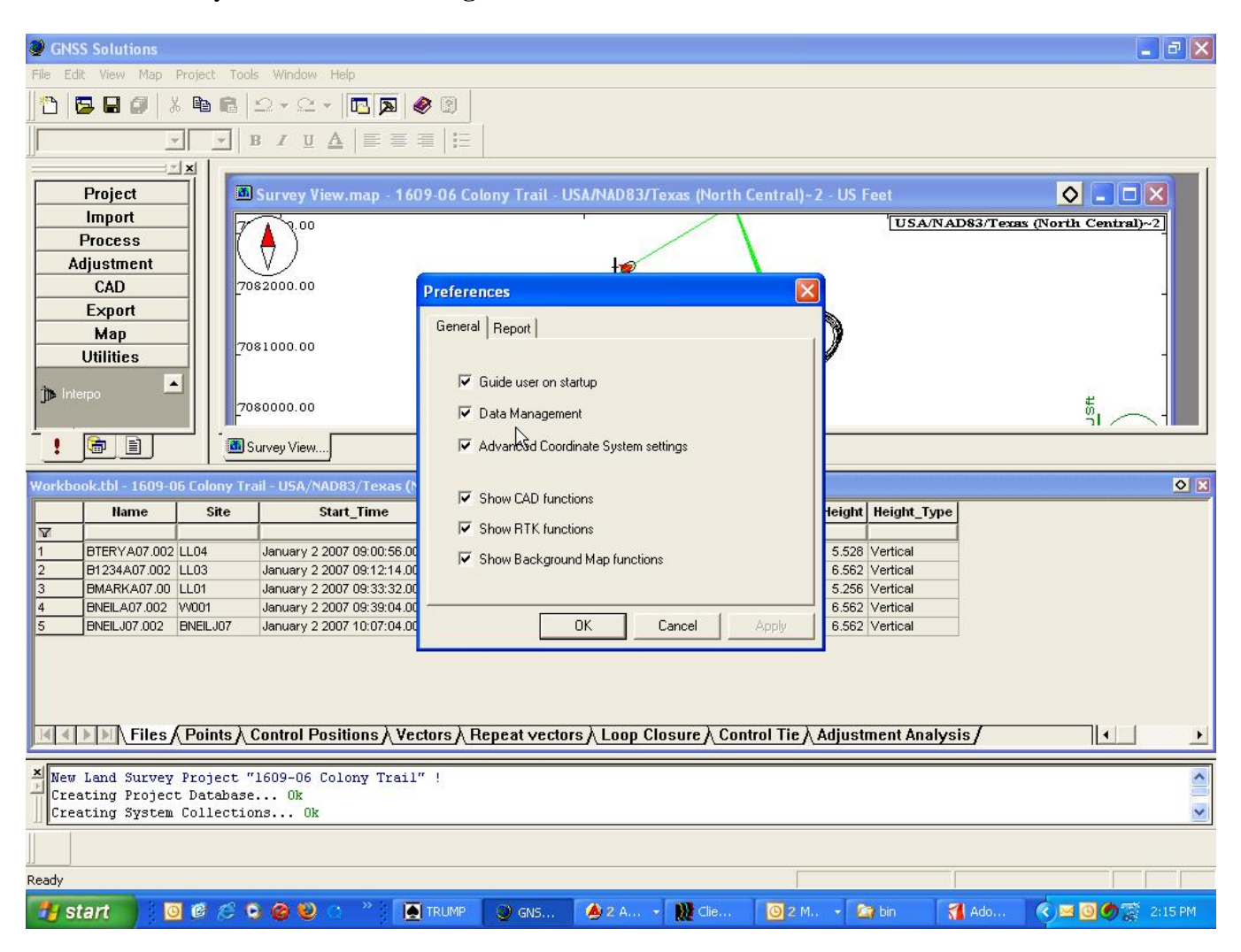

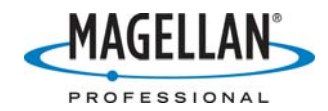

3. Click on the **Tools** drop-down menu again. Now that **Data Management** is active, the drop-down menu now includes **Customize**. Select it.

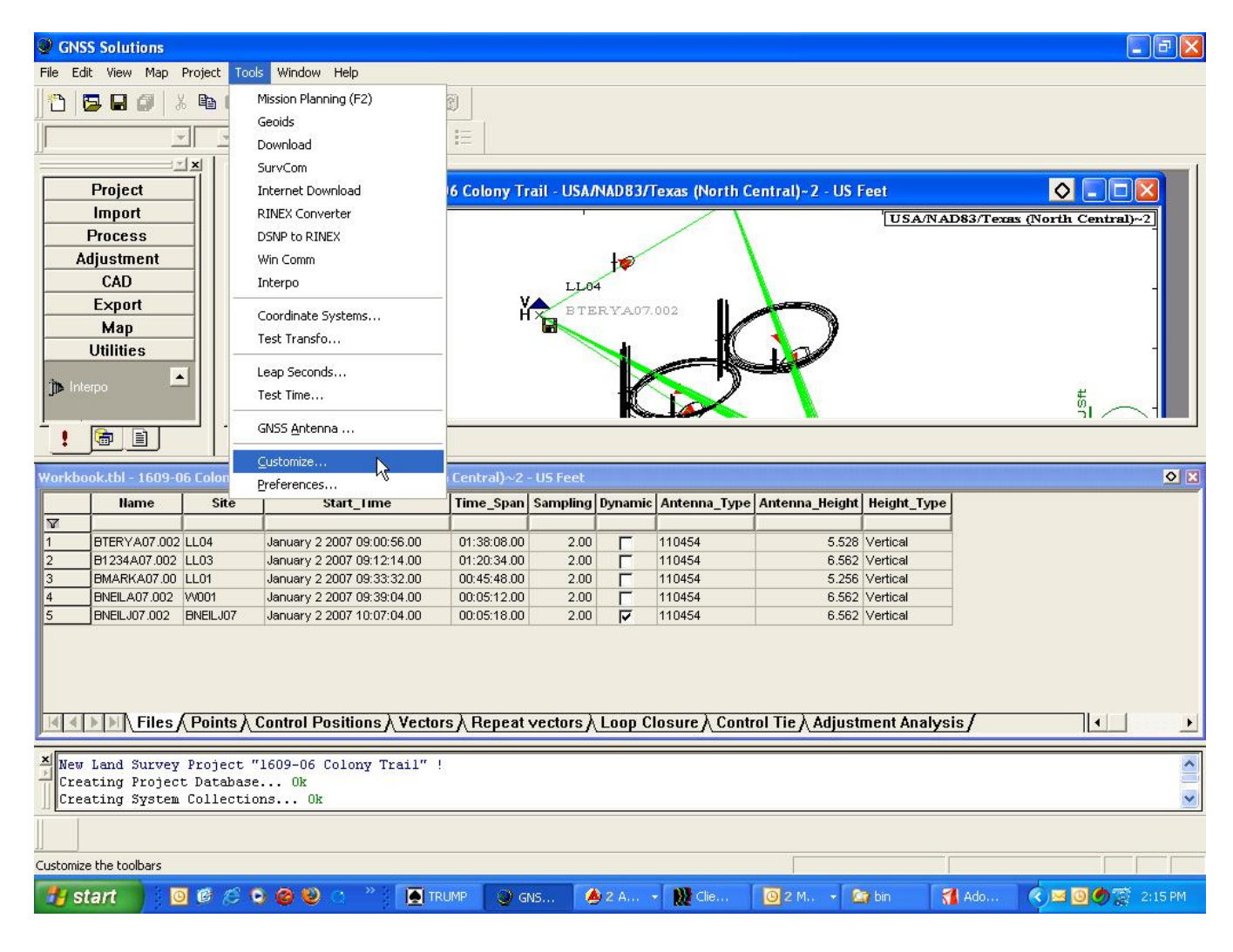

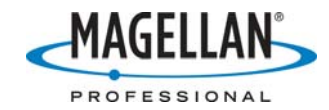

4. Complete the fields in the **Customize/Tools** tab dialog box – the name of the tool and the pathway to it. Click **OK**.

| In the second second se | <b>-</b> 7 X    |
|----------------------------------------------------------------------------------------------------|-----------------|
| File Edit View Project Tools Window Help                                                                                                    |                 |
|                                                                                                    |                 |
|                                                                                                    |                 |
| Project   Create New Project   Open Existing Project   Continue "1905-06   Continue "1025test"   Continue "1025test"   Open Existence to the total total to                                                                                                    |                 |
|                                                                                                    |                 |
|                                                                                                    |                 |
|                                                                                                    |                 |
| Ready                                                                                                    |                 |
| 🯄 start 🔰 🗿 🍘 🧭 🥹 🔿 🦈 🚺 TRUMP 🍐 2 Ash 🐰 Clientele 🧕 2 Mic 🔛 Docum 🔘 GNSS S 🔇 🖂                                                                                                    | 🧿 🥏 🛒 3:09 PM 👘 |

5. The new tool will now be in the **Tools** drop-down menu, as well as in the **Workspace Utilities** pane.